### رفص مويلا cbw 150AX نيوكتلا

### فدەلا

(AP) لوصو ةطقنل رفص مويلا دادعإ نيوكت ةيفيك حيضوت وه دنتسملا اذه نم فدهلا Windows ليغشتلا ماظنب لمعي يذلا رتويبمكلا ىلع دادعإلا جلاعم مادختساب CBW 150AX .10

تباثلا جمانربلا رادصإ | قيبطتلل ةلباقلا ةزهجألا

• CBW 150AX AP | 10.2.2.0 لوصولا اةطقن

ةموعدملا تاحفصتملا

بجي ،ةەجاولا ەذە مادختسال .بيولا مدختسم ةەجاو لالخ نم CBW ىلإ لوصولا طاقن ةرادإ متت :يلي امم ادحاو ضرعتسملا نوكي نأ

- ىلءأ وأ Microsoft Internet Explorer 10
  - ىلءأ وأ 7 رادصإلا Apple Safari
- ىلعأ وأ 33 رادصإلا سكوفرياف اليزوم
  - ىلءأ وأ 38 رادصإلا Google Chrome

تابلطتملا

- .رفص مويلا دادعإل DHCP مداخ بولطم
- ةجاحب تنك اذإ .ةيلحم ةكبش لكل ةيناثلا يف تبلل قدحاو قدحو ىوس رشن نكمي الو .تاكبشلا لزع كمزليف ،قدحاو رشن قيلمع نم رثكا أىل
  - اەسفن VLAN ةكبش ىلع ةيساسألا ةردقلا تاذ لوصولا طاقن عيمج نوكت نأ بجي

ةمدقملا

ناكملا ىلإ تلصو دقف ،كب صاخلا يكلساللا Cisco Business زاهج دادعإ نع ثحبت تنك اذا ةديدجلا AP 150AX لوصولا ةطقن دادعإ لالخ نم رفص مويلا نيوكت كدشريس !بسانملا CBW 150AX. عبرملا جراخ كب ةصاخلا

جتنملا طخ نم يلاتا ليجلا 151AXM ةكبش تاعسومو CBW 150AX لوصولا طاقن لثمت

نم لامعألل يكلساللا Cisco.

Wi-Fi ةينقت مدختسي يذلا 802.11ax رايعم ذيفنت يف ةديدجلا ةيسيئرلاا ةزيملا لثمتتو ىلع اهتردقو ةكبشلا ةيلاعف ةدايز قيرط نع انسحم ءادأ هذه ةديدجلا لوصولا طاقن رفوت .6 .ةزهجألاا نم ربكأ دادعأ ةرادإ

ةكبش ةكبش نم ءزجك وأ ةيديلقت ةلقتسم ةزهجأك هذه لوصولا طاقن مادختسإ نكمي.

و ،140AC، 145AC نمضتت يتال ةقباسانا CBW لسالس عم هذه لوصولا طاقن قفاوتت ال .143ACM Mesh Extenenders و ،141ACM، 142ACM وأ ،240AC AP

!دادعإلا الالمان المرحة المراجف المراجلة CBW 150AX لوصولاً مُطوّن نيوكتل ادعتسم تنك اذاً

### دادعإلا جلاعم

نيئدتبملا ةدعاسم

نيئدتبملل حئاصن ىلع ءوضلا ليدبتلل لباقلا مسقلا اذه طلسي.

لوخدلا ليجست

مايقلل .ةيساسألا لوصولا ةطقنل (UI) بيولا مدختسم ةمجاو ىلإ لوخدلا ليجستب مق لبق اريذحت ىقلتت دق .https://ciscobusiness.cisco لخدأو بيو ضرعتسم حتفا ،كلذب لوصولا ةطقن ىلإ لوصولا اضيأ كنكمي .كب ةصاخلا دامتعالا تانايب لخدأ .ةعباتملا .بيو حفصتم يف (ةيساسألا لوصولا ةطقنل) //:https لاذإ قيرط نع ةيساسألا

تاودألا تاحيملت

ودبي يذلا ةادألا حيملت نم ققحت ،مدختسملا ةمجاو يف لقح لوح ةلئسأ كيدل ناك اذا :يلاتلاك

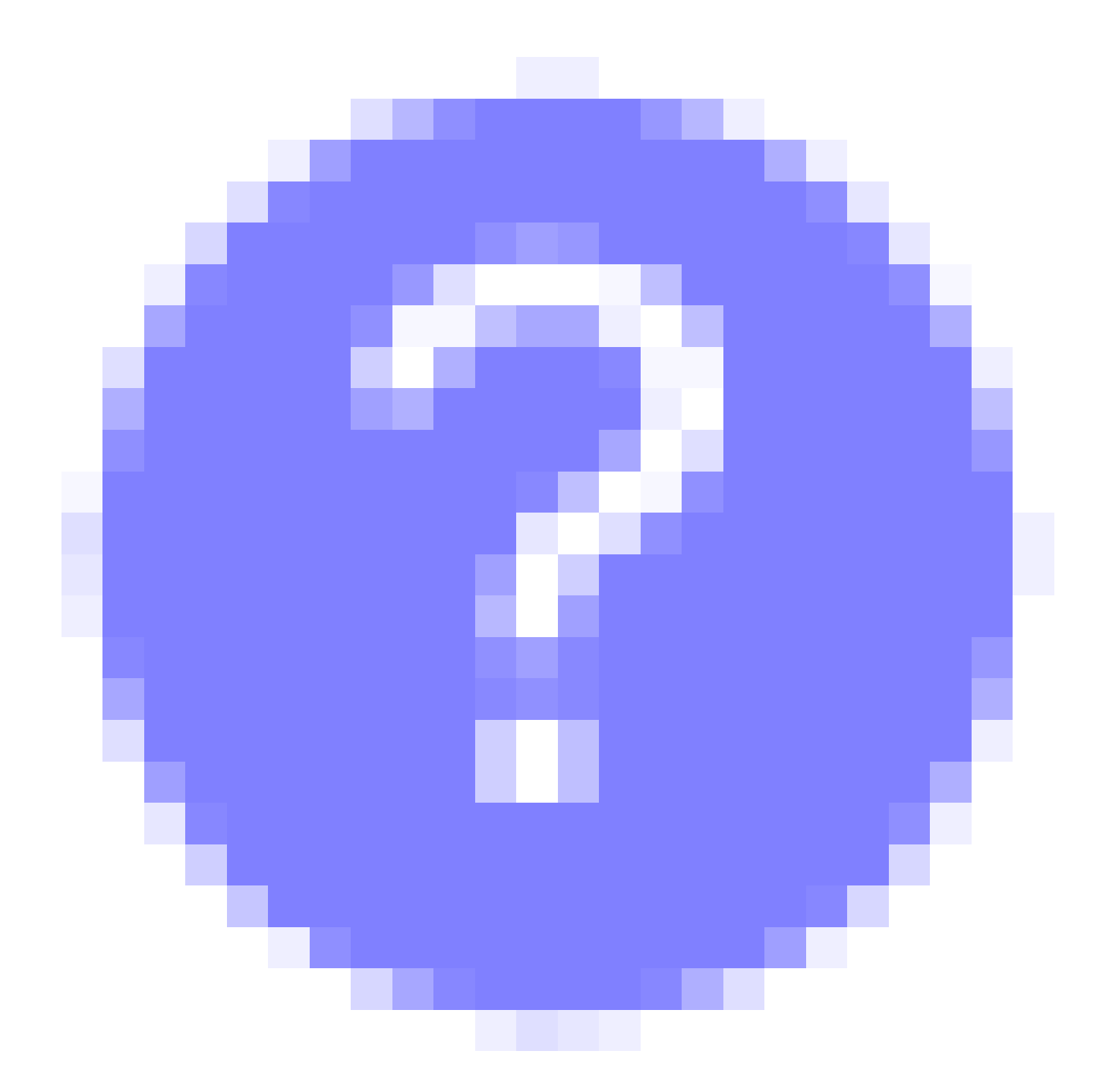

؟ةعسوتملا ةيسيئرلا ةمئاقلا ةنوقيأ عقوم ديدحت يف ةلكشم هجاوت له

رقناف ،ةمئاقلا رز ىرت مل اذإ ،ةشاشلا نم رسيألا بناجلا ىلع ةدوجوملا ةمئاقلا ىلإ لقتنا .يبناجلا طيرشلا ةمئاق حتفل ةنوقيألا هذه ىلع

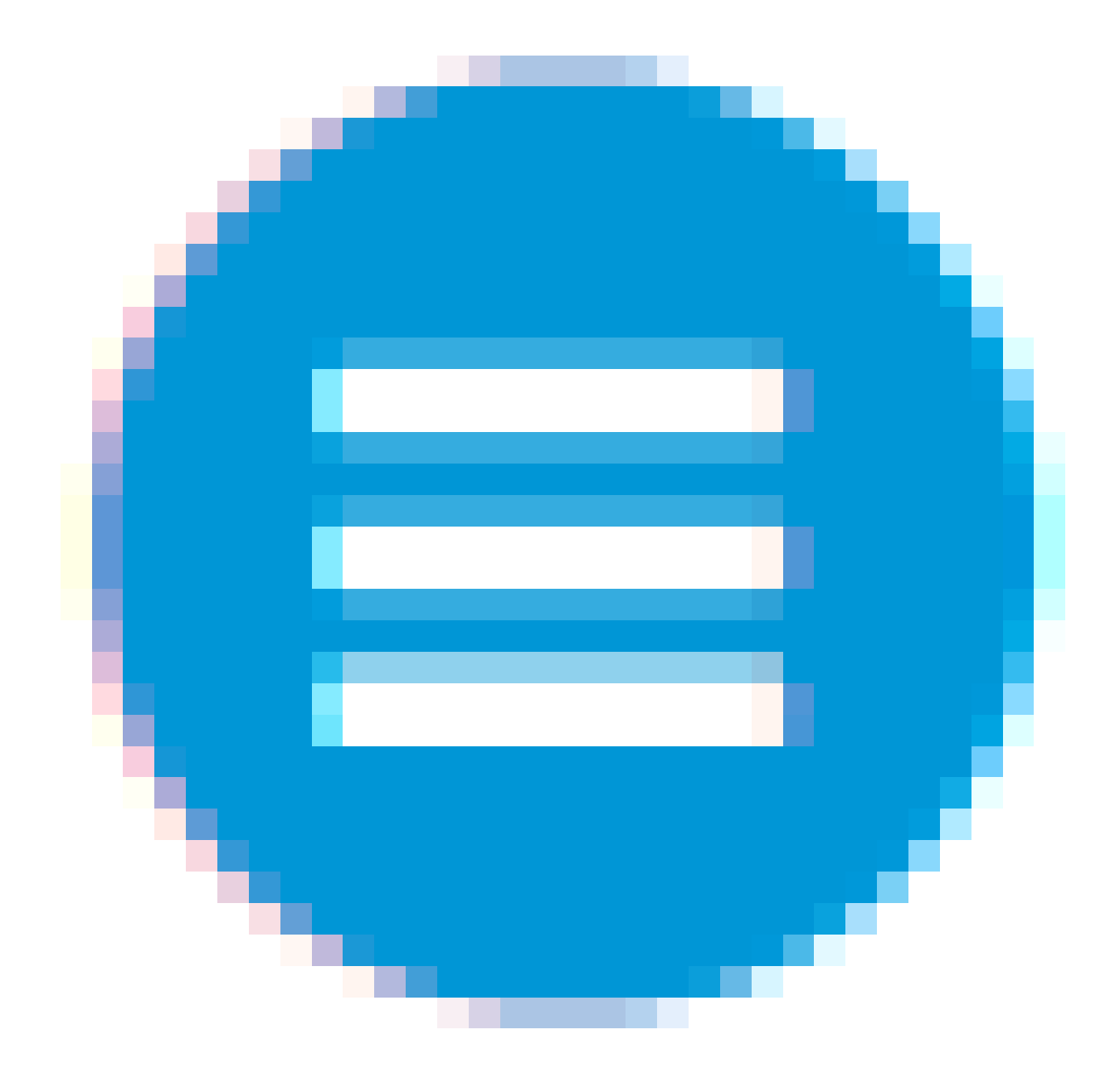

1 ةوطخلا

ةطقن قرغتستس .رشؤملا ءاوضأ ةلاح نم ققحت .لوصولا ةطقن ليغشتب مق ،ءدبلل ،ةددعتم طامنأ يف رضخألا نوللاب LED رشؤم ضموي .ديەمتلل قىءاقد 10 و 8 نيب ام لوصولا دق .ىرخأ ةرم رضخألا ىلإ لوحتي نأ لبق ينامرەكلاو رمحألاو رضخألا لالخ ةعرسب لدبتيو امدنع .ةدحو ىلإ ةدحو نم ةغبصلاو LED رشؤم نول ةفاثك يف ةريغص تاعونت كانە نوكي .ةيلاتلا ةوطخلا ىلإ مدقت ،رضخألا نوللاب LED ءوض ءيضي

ريفوتل الإ ةيساسألا لوصولا ةطقن ىلع PoE تنرثيا ةلصو ذفنم مادختسإ نكمي ال ةيناكمإب ةدوزم ىرخأ ةزهجأ ةيأب ليصوتلا نكمي الو ،(LAN) ةيلحملا ةكبشلا ىلإ ةلصو .ةكبشلل عسوم وأ ةيساسأ <u>درسم: Cisco Business</u> ةعجارم كنكميف ،ةمدختسملا تاحلطصملاب ةيارد ىلع نكت مل اذإ .<u>ةديدجلا تاحلطصمل</u>ا

#### 2 ةوطخلا

ىلع رقنا .ةيكلساللا CiscoBusiness-Setup ةكبش رتخاو Wi-Fi زمر ىلع رقنا ،رتويبمكلا يف .ليصوت

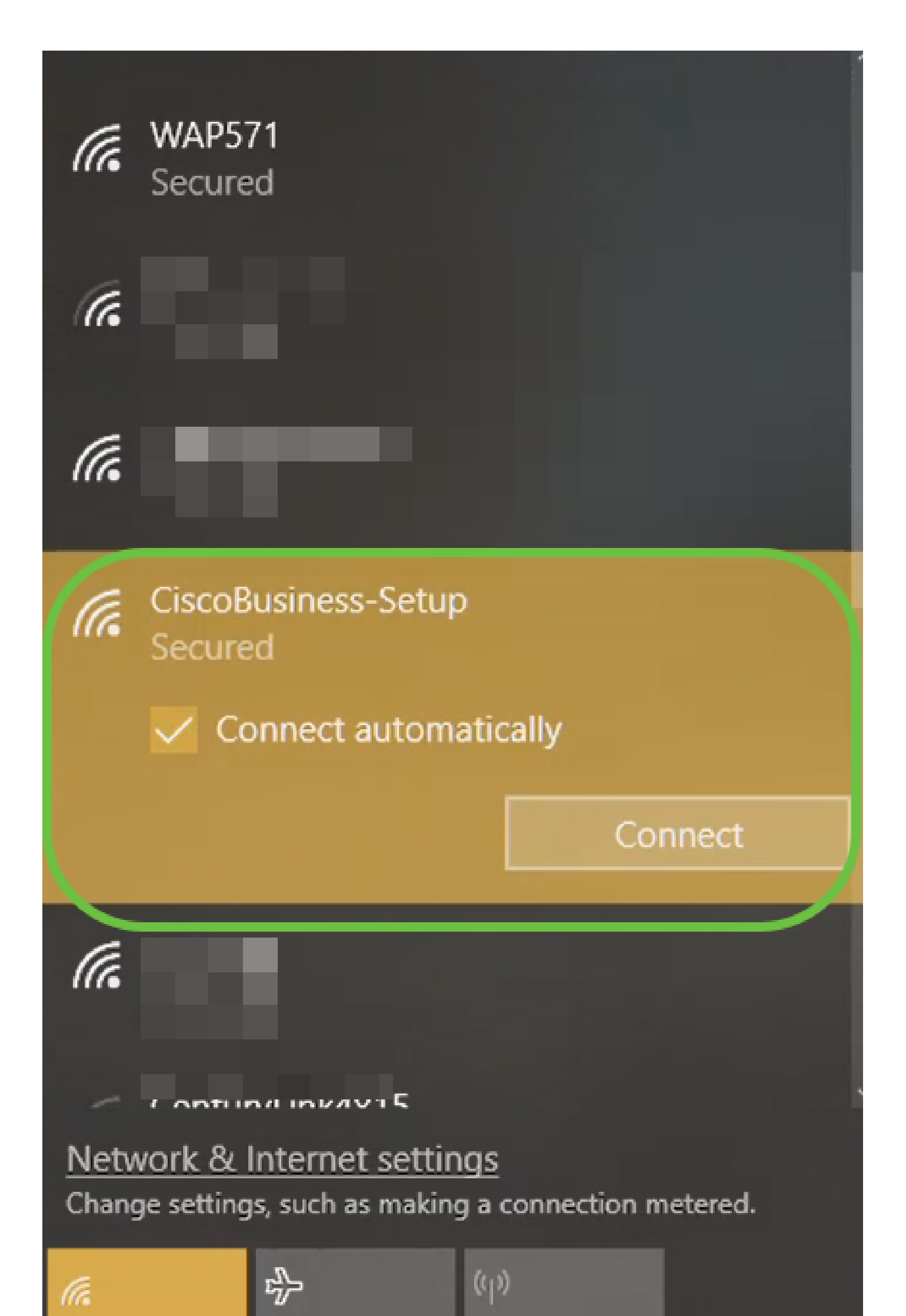

ةيضارتفالاا عنصملاا تادادعإ ىلع اهطبض ةداعإ نم دكأت ،ةديدج لوصولا ةطقن نكت مل اذإ Wi-Fi. تارايخ يف رهظت يكل CiscoBusiness دادعإل SSID فرعمل

3 ةوطخلا

.يلاتال قوف رقناو Cisco123 رورملا ةرابع لخدأ

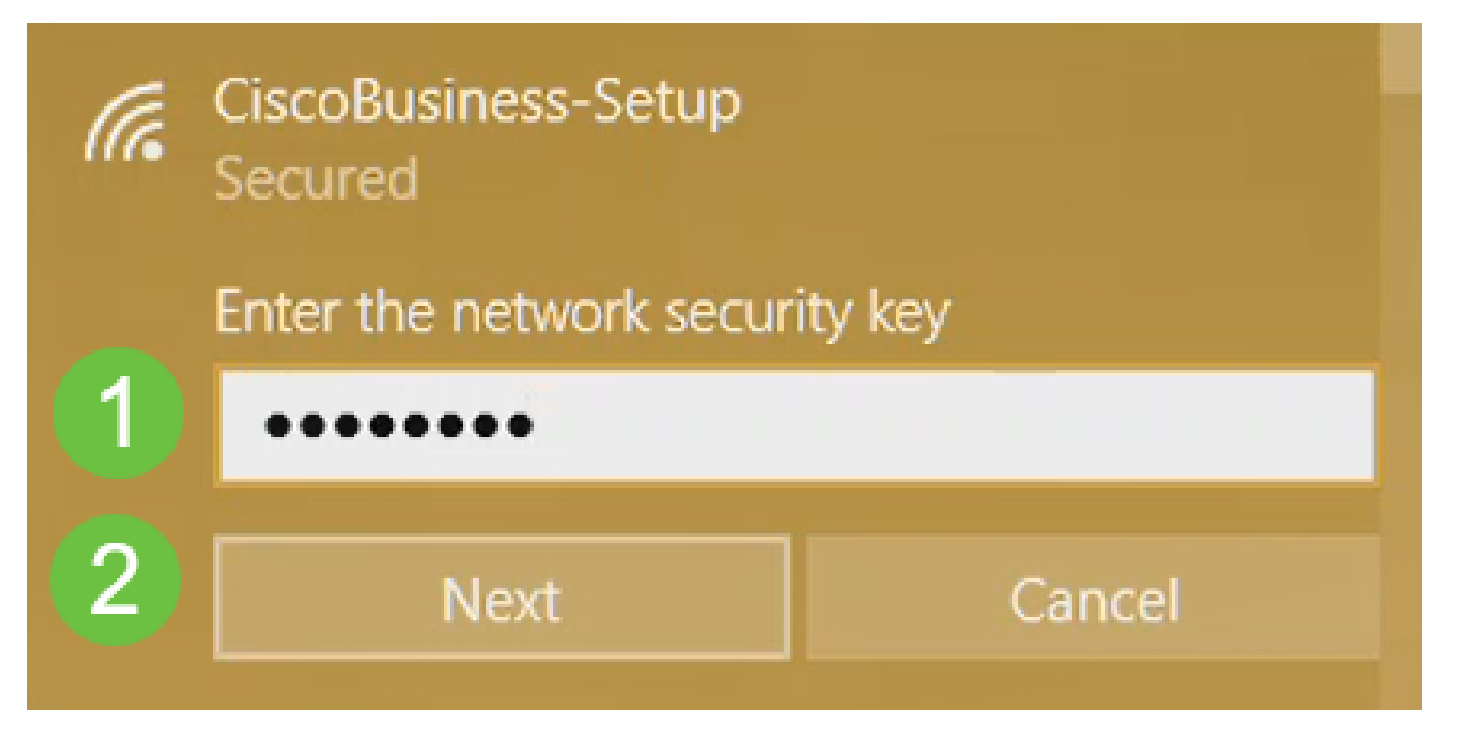

4 ةوطخلا

،ةدحاولا ةرملا يف طقف دحاو زاهج نيوكت كنكمي هنأ امب .ةيلاتلا ةشاشلا ىلع لصحتس .ال قوف رقنا

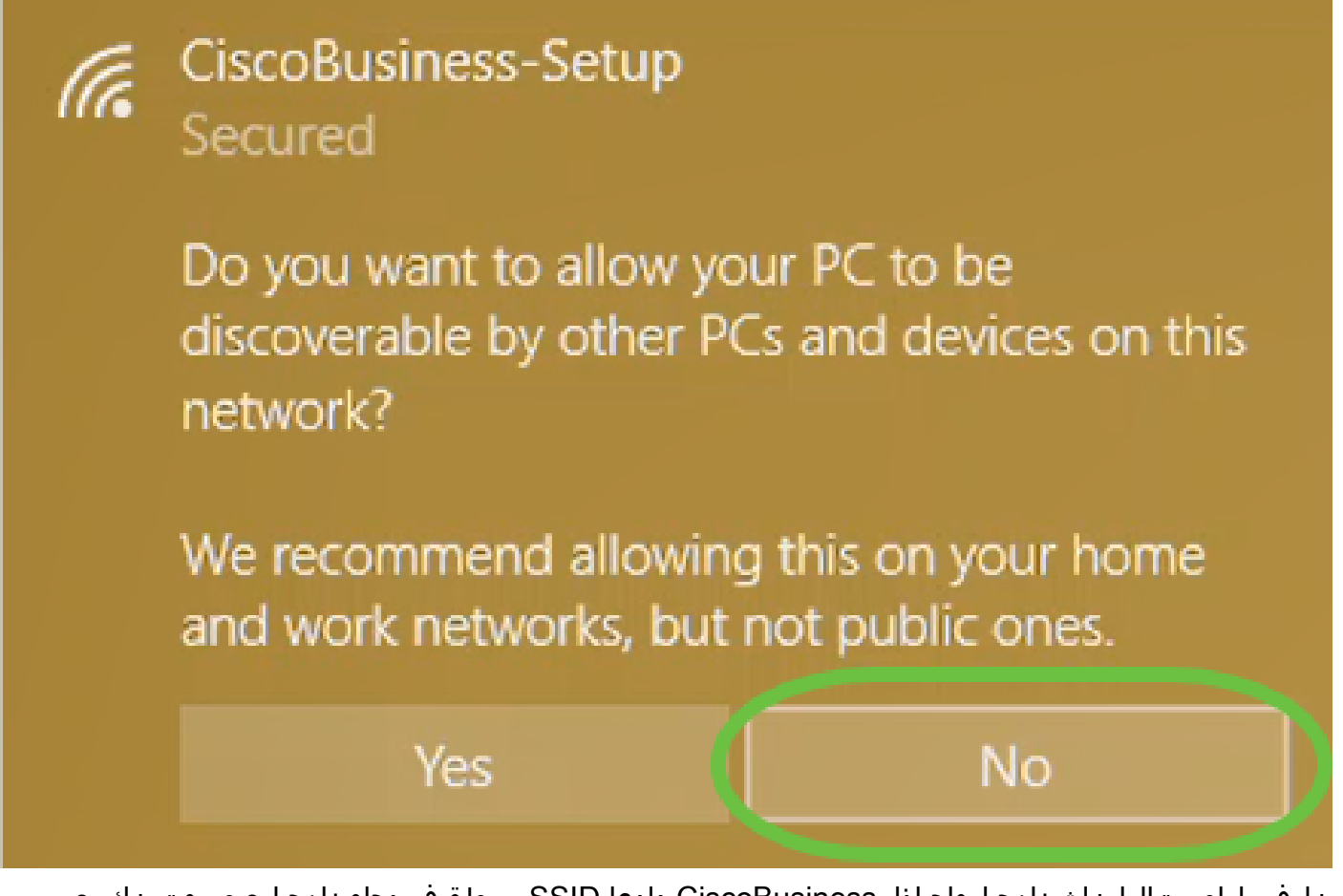

نلف ،لاصتالاا ناث زاهج لواح اذإ .CiscoBusiness دادعإ SSID ب طقف دحاو زاهج ليصوت نكمي دقف ،رورملا ةملك ةحص نم ققحتلا متو SSID ب ليصوتلا كيلع رذعت اذإ .كلذ نم نكمتي .يرخأ ةرم لواح مث لوصولا ةطقن ليغشت ةداعإب مق .ليصوتلاب ماق رخآ زاهج كانه نوكي

5 ةوطخلا

ل (AP) لوصولاا ةطقن دادعإ جلاعم ىلإ ايئاقلت ەيجوتلا ةداعإ بيولا ضرعتسم ىلع بجي Internet Explorer لثم بيو ضرعتسم حتفاف ،ةحاسم كانە نكت مل اذاو .لاصتالا درجمب CBW طغضا مث http://ciscobusiness.cisco وأ Firefox وأ Firefox وأ Safari وأ .بيولا ةحفص يف "ءدب قوف رقنا .Enter حاتفم ىلع

### Cisco Business

## Cisco Business Wireless Access Point

Welcome! Thank you for choosing Cisco Access Points. This setup wizard will help you install your Access Point.

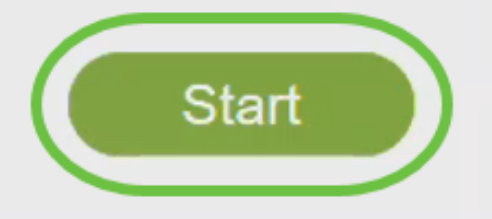

Cisco Systems, Inc. All rights reserved. Cisco, the Cisco logo, and Cisco Systems are registered trademarks or trademarks of Cisco Systems, Inc. and/or its affiliates in the United States and certain other countries. All third party trademarks are the property of their respective owners.

.ةحفصلا ليمحت دعأ وأ ىرخأ قئاقد عضب رظتناف ،بيولا ةحفص ةدهاشم نم نكمتت مل اذإ ناك اذإ .لوخدلا ليجستل https://ciscobusiness.cisco مدختست فوس ،يلوألا دادعإلاا اذه دعب ةباتكلا ىلإ ةجاحب تنأف ،//:http عم يئاقلتلا ليغشتلاب موقي كب صاخلا بيولا ضرعتسم .لوصولا قح ىلع لوصحلل //:https يف ايودي

6 ةوطخلا

يلي ام لاخداب لوؤسم باسح ءاشنا:

- (ىصقأ دحك افرح 24) لوؤسملام مدختسم مسا
  - لوؤسملا رورم ةملك
  - لوؤسملا رورم ةملك ديكأت

ىلع رقنا .ةملك يدبي checkbox next to لا صحفي ب ةملكلا يدبي نأ ترتخأ عيطتسي تنأ .ءدب

| ۱۱ ۱۱ ۱۱<br>CISCO |                                                  |                              |               |                  |  |  |  |
|-------------------|--------------------------------------------------|------------------------------|---------------|------------------|--|--|--|
| Cisco Bus         | siness W                                         | /ireless                     | Acce          | ess Point        |  |  |  |
| ۷                 | Nelcome! Please                                  | e start by creating an a     | dmin account. |                  |  |  |  |
|                   | Admin                                            |                              |               | 0 🚺              |  |  |  |
|                   | <ul> <li>▲ •••••••</li> <li>▲ •••••••</li> </ul> |                              |               | e <mark>2</mark> |  |  |  |
|                   |                                                  |                              |               | 3                |  |  |  |
| (                 | Show Passw                                       | ord<br>be used to manage the | Access Point  |                  |  |  |  |
|                   | Start                                            | 4                            |               |                  |  |  |  |

،كلذب تمق اذإ .رورملا ةملك وأ مدختسملا مسا يلقح يف هنم تاعيونت وأ "cisco" مدختست ال .هاندأ حضوم وه امك أطخ ةلاسر ىلع لصحتسف

### This site says...

cisco as Username/Password is not allowed to configure for security reasons.

OK

7 ةوطخلا

يلي ام لاخداب كب ةصاخلا ةيساسألا لوصولا ةطقن دادعإب مق:

- يساسألا لوصولا ةطقن مسا
  - دلب
  - تقولاو خيراتلا
  - ةينمزلا ةقطنملا
  - (ةيرايتخٍإ) ةكبش

(يلاتلا) Next قوف رقنا.

| cisco Cisco Business    | Wireless Access Point        |            |  |  |
|-------------------------|------------------------------|------------|--|--|
| 1 Set Up Your PrimaryAP |                              |            |  |  |
| ×                       |                              |            |  |  |
| Primary AP Name         | Test                         | ° 1        |  |  |
| Country                 | United States (US)           | ° (2)      |  |  |
| Date & Time             | 04/09/2021                   | 3          |  |  |
| Timezone                | Central Time (US and Canada) | <b>°</b> 4 |  |  |
| Mesh                    | 0 0 5                        |            |  |  |

نوكي ،يضارتفا لكشب .ةكبش ةكبش ءاشنإل ططخت تنك اذإ طقف ةكبشلا نيكمت بجي .الطعم

8 ةوطخلا

يلي ام لاخداب ةيكلساللا كتاكبش ئشنأ:

- ةكبٍشلا مسا
  - نامأُلا رايتخإ
    - رورملا ةرابع
- رورملا ةرابع ديكأت
- . رورملا قرابع راهظإل رايتخالا قناخ ددح (يرايتخإ)

(يلاتلا) Next قوف رقنا.

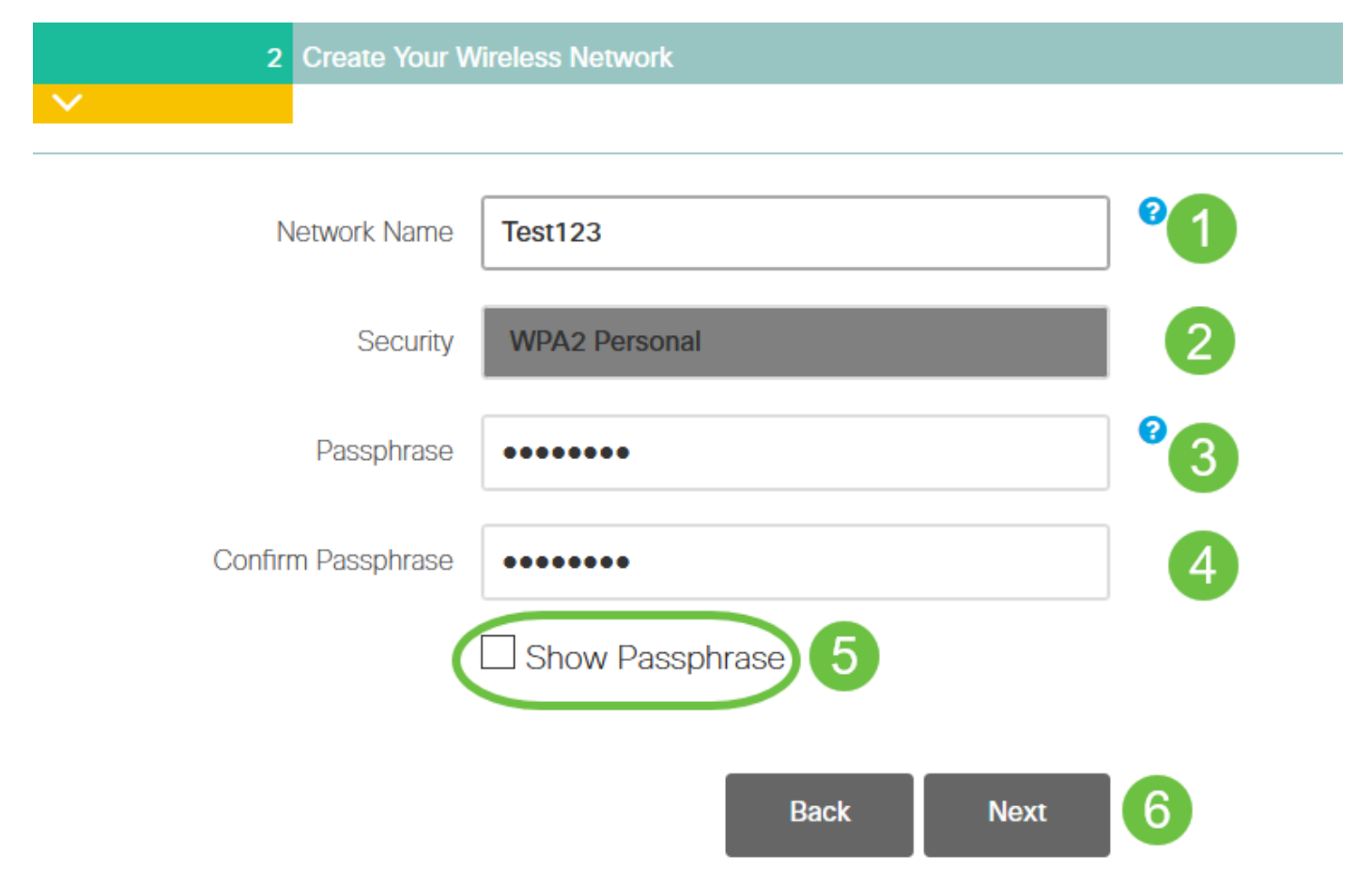

Wi-Fi ربتعي Wi-Fi Protected Access (WPA) نيمأتل يلاحلا رايعملا وه (WPA2) وادصإلا (Wi-Fi Protected Access (WPA)

9 ةوطخلا

قيبطت رقناو تادادعإلا ديكأتب مق.

Cisco Business Wireless 140AC Access Point

#### Please confirm the configurations and Apply

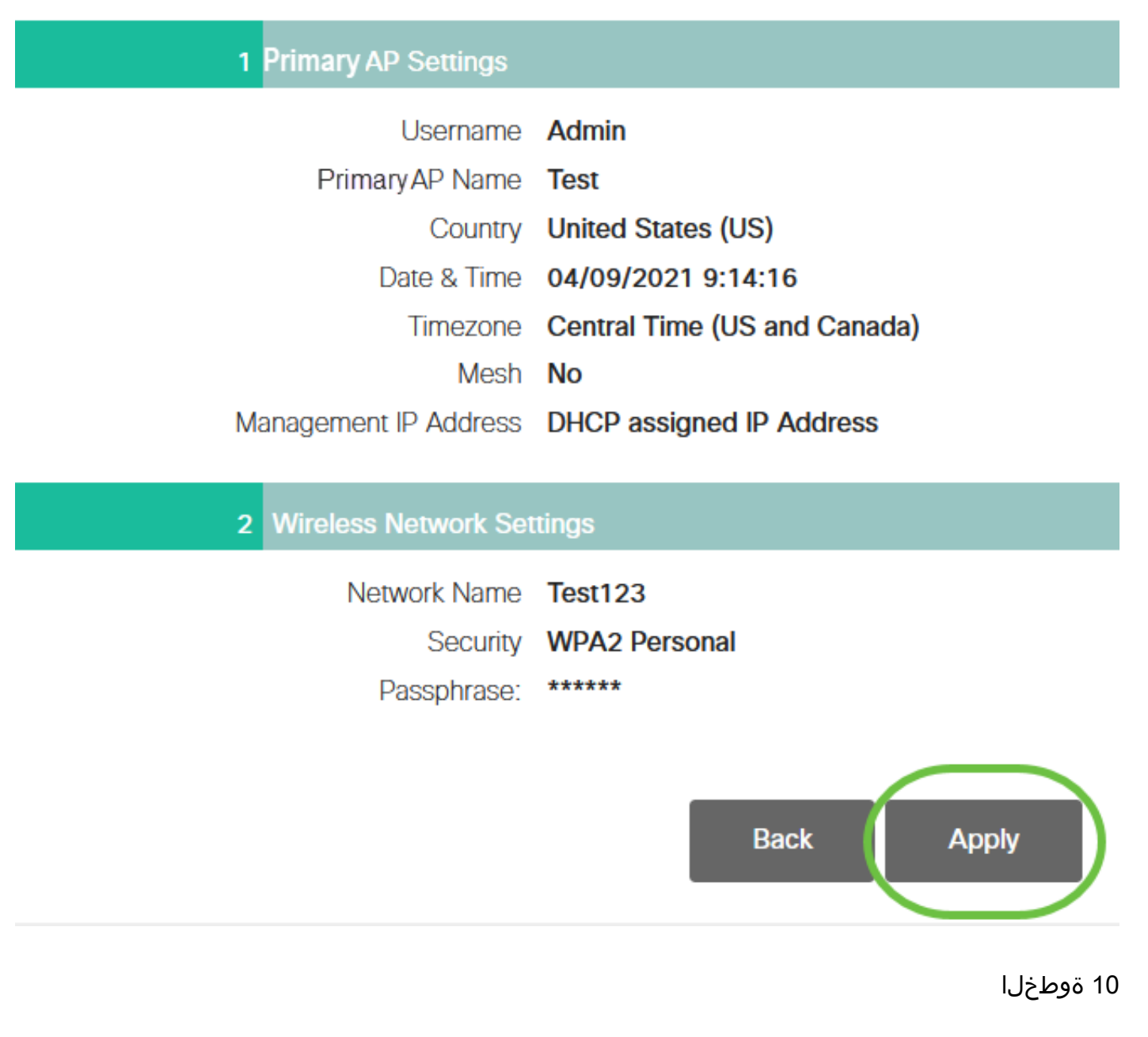

دادعإ ةيلمعلا قبطي نأ ok تقطقط.

Primary AP will reboot after these configurations are applied. Click Ok to continue or click Cancel to return to the set up wizard.

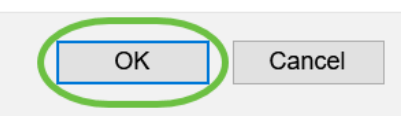

كلذ قرغتسي دق .ماظنلا ديەمت ةداعإو تانيوكتلا ظفح ءانثاْ ةيلاتلا ةشاشلا دەاشتس .قئاقد 6 ىلإ 5 نم

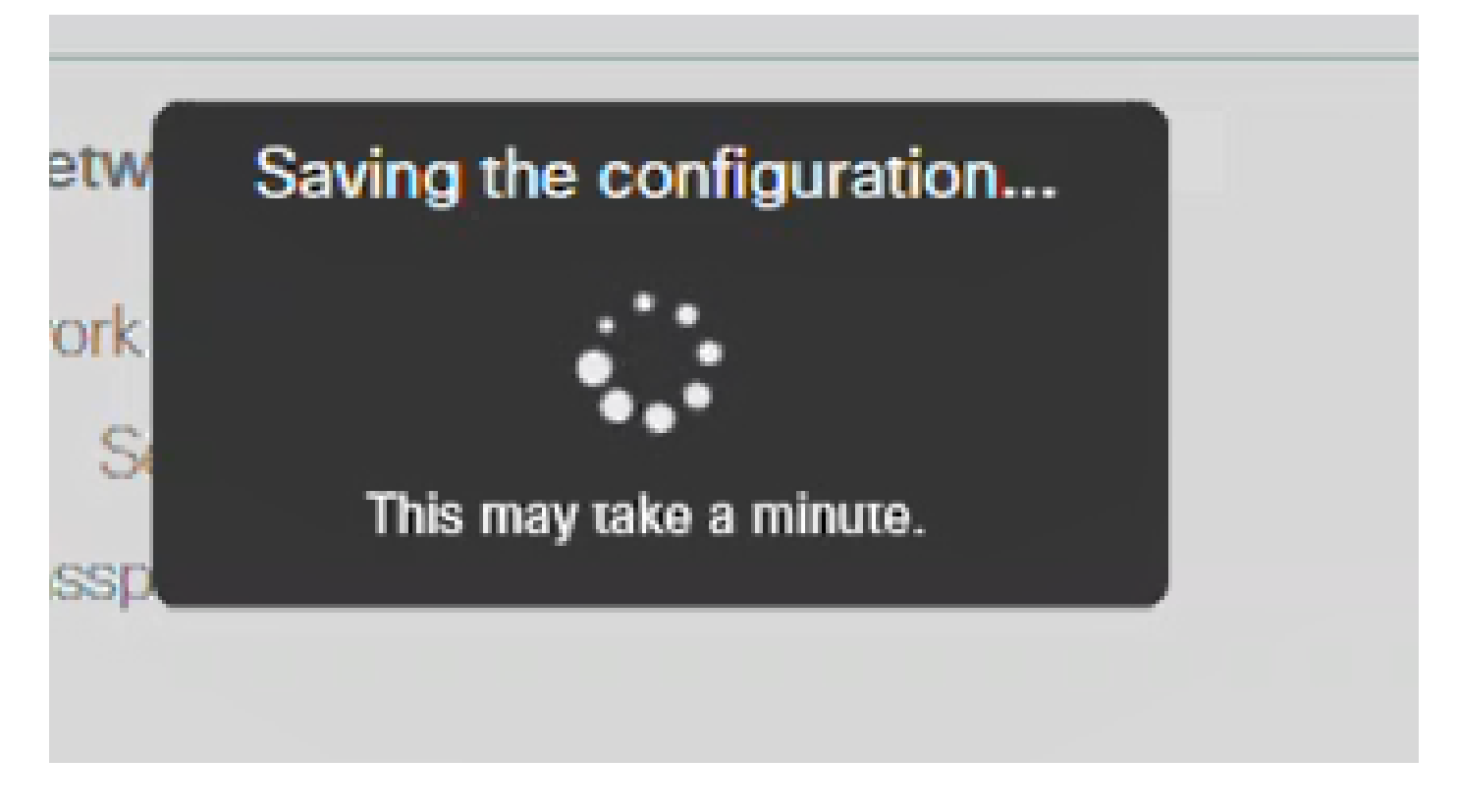

11 ةوطخلا

تمق يتلا ةكبشلا رتخاو رتويبمكلا ىلع ةدوجوملا "ةيكلساللا تارايخلا" ىلإ لقتنا ليصوت ىلع رقنا .اەنيوكتب

ةداعإ دعب CiscoBusiness دادعإب صاخلا SSID يفتخيس .CBWWIan يه ةكبشلا ،لاثملا اذه يف .ليغشتلا

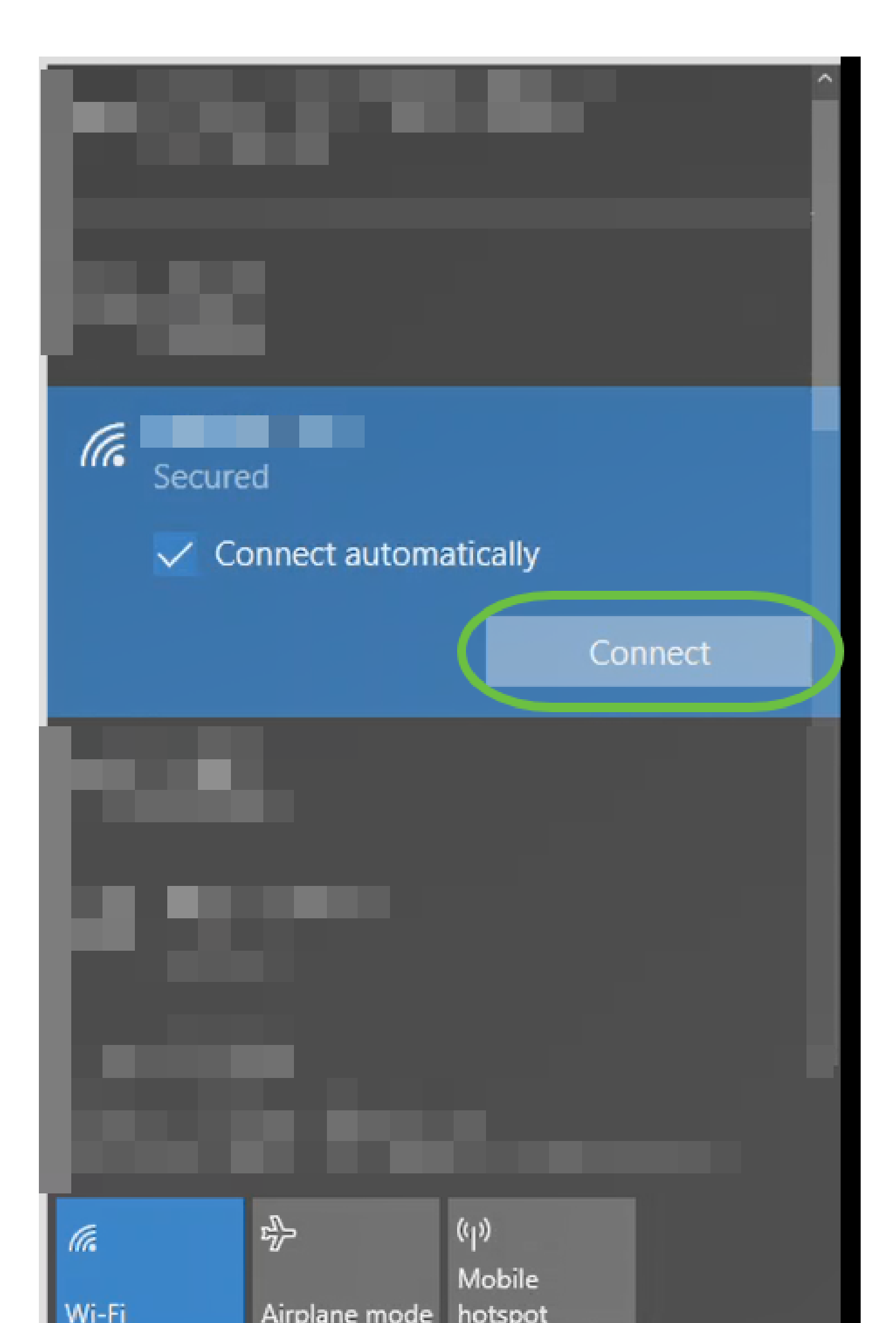

12 ةوطخلا

،كللذ نم الدب .[CBW لوصولاا ةطقنل IP ناونع]//::https يف بتكاو بيو ضرعتسم حتفا .لاخدالا حاتفم ىلع طغضلاو نيوانعلا طيرش يف https://ciscobusiness.cisco ةباتك كنكمي .ةوطخلا هذه يف http سيلو https ةباتك نم دكأت

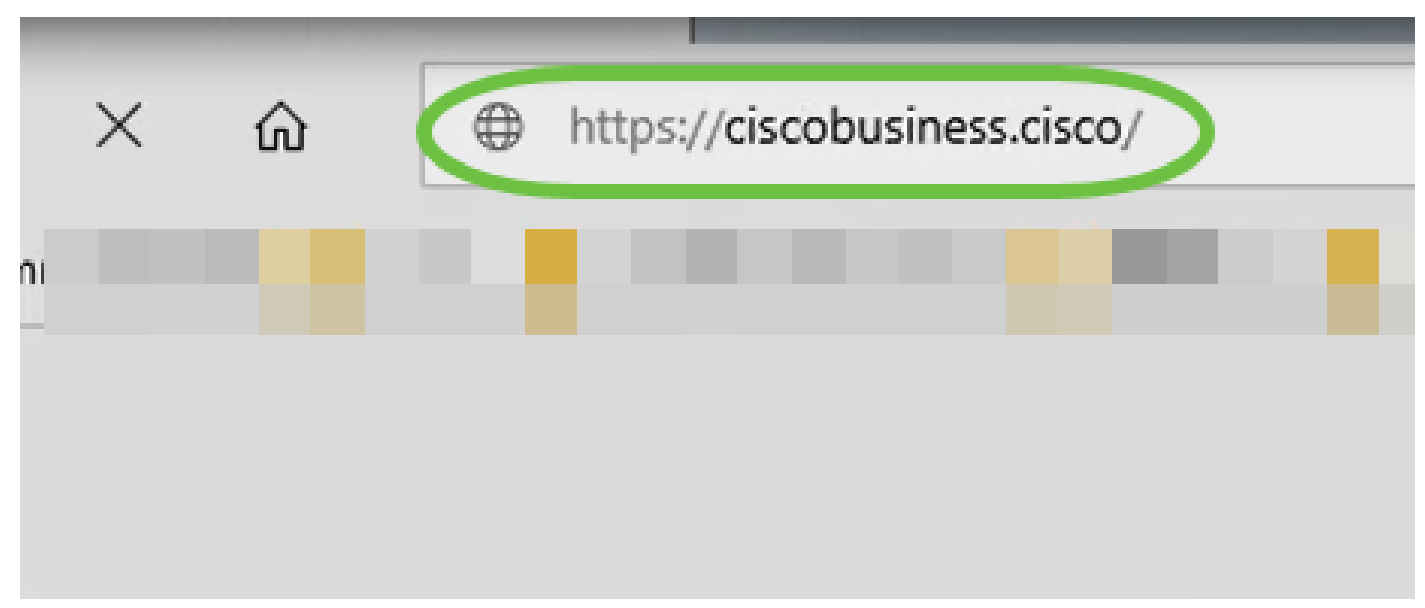

IP ناونع]//::https مادختسإ نم دكأتف ،يلوألا دادعإلا دعب يكلس لاصتا مدختست تنك اذإ دادعإ يف ريخألا اذه لمعي .https://ciscobusiness.cisco سيلو [CBW ب ةصاخلا لوصولا ةطقنل .طقف يكلسال

13 ةوطخلا

لوخدلا ليجست ىلع رقنا.

## Cisco Business

# Cisco Business Wireless Access Point

Welcome! Please click the login button to enter your user name and password

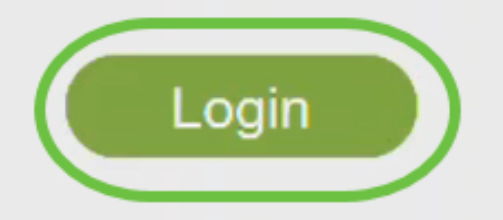

© 2015 - 2020 Cisco Systems, Inc. All rights reserved. Cisco, the Cisco logo, and Cisco Systems are registered trademarks or trademarks of Cisco Systems, Inc. and/or its affiliates in the United States and certain other countries. All third party trademarks are the property of their respective owners.

14 ةوطخلا

.OK قوف رقناو .اەنيوكت مت يتلا دامتعالا تانايب مادختساب لوخدلا ليجستب مق

## Cisco Business

| Windows Security                                                                                                    | × |
|----------------------------------------------------------------------------------------------------|---|
| Microsoft Edge                                                                                                    |   |
| The server ciscobusiness.cisco is asking for your user name<br>and password. The server reports that it is from Cisco<br>Controller. |   |
| admin 1                                                                                                    |   |
| •••••                                                                                                    |   |
| OK 2 Cancel                                                                                                    |   |
|                                                                                                    |   |

© 2015 - 2020 Cisco Systems, Inc. All rights reserved. Cisco, the Cisco logo, and Cisco Systems are registered trademarks or trademarks of Cisco Systems, Inc. and/or its affiliates in the United States and certain other countries. All third party trademarks are the property of their respective owners.

15 ةوطخلا

لوصولا ةطقنل بيولا نيوكت ةحفص ىلإ لوصولا ىلع ارداق نوكتس.

| 3 Monitoring                                              |                                                 | isco Business Wir                     | eless Acc     | ess Point d                          | <b>A</b> (     | 9                | ₽                  |                 | ٥         |
|-----------------------------------------------------------|-------------------------------------------------|---------------------------------------|---------------|--------------------------------------|----------------|------------------|--------------------|-----------------|-----------|
| Access Points<br>Clients                                  | Network Summary     •                           |                                       |               |                                      |                |                  | ?                  | Q               |           |
| Guest Clients<br>Mesh Extender<br>S Applications          | Wireless Networks                               | Wired Networks<br>RLAN 1<br>Clients 0 | Access Points | Active Clients<br>2.4GHz 0<br>5GHz 0 | APs<br>Clients | Rogues<br>3<br>0 | l<br>2.4GH<br>5GHz | nterferers<br>z | 0<br>0    |
| ≮ Rogues<br>Access Points<br>Clients                      | 802.11a/n/ac Radios                             | 802.11b/g/n Radios                    |               |                                      | t              |                  |                    |                 |           |
| Wireless<br>Dashboard<br>AP Performance                   | ACCESS POINTS<br>BY USAGE<br>NO DATA TO DISPLAY |                                       | ⊞ ×           | CLIENTS<br>Client Identif            | :y             | ✓ Device         | е Туре             | Usa             | ×<br>ge ' |
| <ul> <li>Wireless Settings</li> <li>Management</li> </ul> |                                                 |                                       |               | ¢                                    |                |                  |                    |                 | >         |

ةيلات اتاحيمل تا عجارف ،تالكشم ةيأ كيدل تناك اذإ:

- هتأشنأ يذلا مسالا وه اذه .حيحصلا (SSID) ةمدخلا ةعومجم فرعم ديدحت نم دكأت .ةيكلساللا ةكبشلل
- دق .لومحملا رتويبمكلل وأ ةلومحملا ةزهجألا قيبطتل امإ VPN ةكبش يأ لاصتا عطق ىلع .هفرعت ال دق لاوجلا ةمدخ رفوم اهمدختسي VPN ةكبشب الصتم ىتح نوكت ةمدخب دوزم (3 لسكيبلاب) Android ليغشتلا ماظنب لمعي فتاه ،لاثملا ليبس مالعإ نود ايئاقلت لصتت ةجمدم (VPN) ةيرهاظ ةصاخ ةكبش دجوت ثيح Google Fi، . مالعإ نود ايئاقل لوصولا قطقن ىلع روثعلل ليطعتلا ىلإ كلذ جاتحيس
  - ةطْقَنْبِ صاخلاً https://<ip address عَم ةَيساسُأَلَا لوصولاً ةطَقَن يُلَإ لَوخَدلاً لَجَس جةيساسألا لوصولاً
- ليجستب موقت تنك ءاوس //:https مادختسإ نم دكأت ،يلوألا دادعإلا ذيفنت درجمب صاخلا بيول ضرعتسم يف IP ناونع لاخدا لالخ نم وأ CiscoBusiness.cisco يل لوخدلا ام اذه نأل ارظن //:http بايئاقلت رتويبمكلا ءلم متي دق ،كتادادعإل اقفو .كب لوخدلا ليجستب اهيف تمق ةرم لوأ يف هتمدختسأ
- لكاشم وأ بيولا مدختسم ةهجاو ىلإ لوصولاب ةقلعتملا لكاشملا لح يف قدعاسملل
   لقلحلا هذه يف Firefox) بيولا حفصتم يف ،لوصولا قطقن مادختسإ ءانثأ حفصتملا
   اهحالصاو ءاطخالا فاشكتسا تامولعم < تاميلعت ىلإ لقتنا ،حتف قمئاق ىلع رقنا</li>
   Refresh Firefox قوف رقناو

### رارقلا

CBW 150AX لوصولاا ةطقنل رفص مويلا دادعإ نيوكت نم نآلا تيەتنا دقل !كيدي نيب وه اه .كتكبش ىلع ەيلع دامتعالا نكميو نمآ زاهج ايازمب عتمت .حاجنب

ةمجرتاا مذه لوح

تمجرت Cisco تايان تايانق تال نم قعومجم مادختساب دنتسمل اذه Cisco تمجرت ملاعل العامي عيمج يف نيم دختسمل لمعد يوتحم ميدقت لقيرشبل و امك ققيقد نوكت نل قيل قمجرت لضفاً نأ قظعالم يجرُي .قصاخل امهتغلب Cisco ياخت .فرتحم مجرتم اممدقي يتل القيفارت عال قمجرت اعم ل احل اوه يل إ أم اد عوجرل اب يصوُتو تامجرت الاذة ققد نع اهتي لوئسم Systems الما يا إ أم الا عنه يل الان الانتيام الال الانتيال الانت الما